## サーティファイアカウントの登録方法【受験者様用】

サーティファイが主催する各種検定試験を受験するためには、事前にサーティファイアカウントを登録す る必要があります。以下をご覧いただきながらアカウント登録をお願いいたします。 ※登録はメールの受信が必要です。ドメイン「@certify.jp」のメールを受信できるよう事前に許可設定をお 願いします。

1. 資格受付 ONLINE「https://sikaku-uketuke.jp/portal/certify/kj\_users/login」にアクセスする 【PC でアクセスする場合】

ブラウザのアドレスバーに「https://sikaku-uketuke.jp/portal/certify/kj\_users/login」を入力

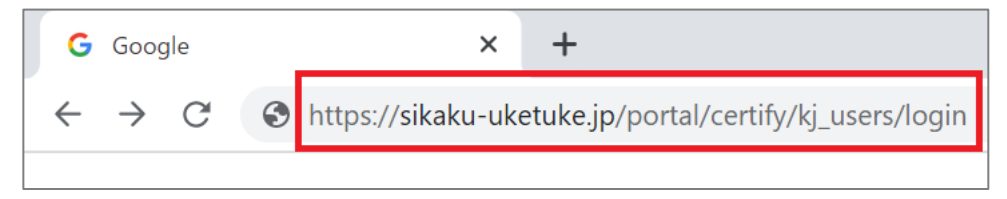

もしくは Google 検索を使って以下の手順でアクセスする

| Google                                   | <u> </u>                                                                                                    | CERTIFY ONLINE<br>マイページログイン           |
|------------------------------------------|----------------------------------------------------------------------------------------------------|---------------------------------------|
|                                          | Q すべて 図 ニュース クショッピング 口 雨像 II 動画 15っと見る ツール<br>約 1,200,000 代 (0.37 秒)                                                                            | ID・パスワードを既にお持ちの方                      |
| Q、リーディファイ<br>Google 検索 I'm Feeling Lucky | 南京がWWARKBUERD *<br>資格検定のサーティファイ あなたのスキルアップを応援します <br>サーティファイの地に試練は実際の実施に開催できスイルを指定することを計加として開発<br>されました。単級問題や提作能力ではなく、ビジネスシーンにおいて明ができる…         | 助けてい・パスワード学が扱うの以下にたりバライン。内容にお扱うくパクトリ、 |
|                                          | 試験室内         会社概要<br>社会が務める加速と接遍を拒絶         株式会社サーティブアイ Certity         する。 すなわちビジネスの現場に<br>加。        」         山         …         山         … | □ ▲ 数育機関・企<br>□ 2/2                   |
|                                          | マイページログイン 資格検定<br>CETTEY VMANEマイム・タロジ<br>イン・ID・JCAワードを型にお持<br>かのに完全発現した、センテッ<br>クなマークアップスキルを測定す<br>つ                                            |                                       |

【スマートフォンでアクセスする場合】

以下の QR コードを読み込んでアクセスしてください

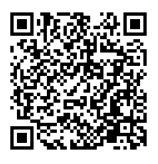

2.「新規登録」をタップ(クリック)し、次画面に記載された個人情報保護方針へ同意した上で「同意し て登録手続きへ」をタップ(クリック)する

| ■ ログイン<br>ユーザーID<br>ユーザーIDまたはメールアドレス<br>※ユーザーIDまたた場合                                                                                                    |                                                                                            | 個人情報の取扱について                                                                                                    |  |                              |  |
|----------------------------------------------------------------------------------------------------|--------------------------------------------------------------------------------------------|----------------------------------------------------------------------------------------------------|--|------------------------------|--|
| バスワード<br>/パスワード                                                                                                    | 1.適正な個人<br>個人情報の定葉にあ<br>に必要な範測で減<br>期の利用にあたって、<br>な範囲で取り扱うも、<br>問題を選びます。<br>こ<br>個人情報の選供を必 | <ol> <li>適正な個人情報の収集・利用目的・提供</li> <li>低人情報の収集にあたっては、あらかじめ利用目的を特定し、その目的の達成<br/>に必要な範囲がで被法目つ違正な手段をもって変単します。 収集した個人格<br/>報の利用にあたっては、あらかじめ入の問意を見いと利用目的の違認に必要<br/>な範囲で取り扱うものとし、目的以外の利用を防止するための違切且つ+分な<br/>措意を買います。なお、新たな利用目的が生じた場合には、その旨をご案売し、<br/>[四意を求めます。</li> <li>個人情報の提供を必要とする場合には、本人の同意を頂いたうえで行います。</li> </ol> |  | 内容を確認し同意したら                  |  |
|                                                                                                    | 运分                                                                                         | 利用目的                                                                                                    |  | 「同意して登録手続きへ」<br>をタップ(クリック)して |  |
| ■ 資格受付ONLINEを初めてご利用される方<br>前品号(ONLINE CALCETING CALCE CALCETING CALCETING CALCETIN | サーティファイ約<br><u>版: 第日チャ</u><br>可 <u>得試験の単映</u><br>同意しない                                     | 支援の各種申請・申込受付、試験の支援(専約単<br>豊・出次確認)、現点、合否必見、結果通知、オーブ<br>シバップメモビ(および付摘する各サービ)                                                                                                    |  | ください。                        |  |

## 3. 画面に従って情報を入力&登録を行う

| 登録画面①                                                         | 登録画面②【注】                                                                        | 登録画面③                                               | 確認画面                             |
|---------------------------------------------------------------|---------------------------------------------------------------------------------|-----------------------------------------------------|----------------------------------|
| ■ログイン情報 ・必須項目<br>ユーザーID・                                      | 新規整課 ■支援省情報1 必須背目。                                                              | ■ 受除者信報2 必须得目。<br>郵便借号 *                            | お名前<br>試験 太郎<br>TechFULアカウント     |
| 「メールアドレス」または任意の「ID(牛角貝製6桁以上)」を設定してくださ<br>し。<br>test@certifyjp | 受難発は、「治系相」「生や月日」の変更かできなくなります。 としく入力し<br>てください。<br>約名前 * 使用できない文字 (外字) とついて<br>料 | 1030025<br>都道府県 *<br>第末副 0                          | <b>お名前(フリガナ)</b><br>シケン タロウ      |
| ユーザーID (確認) *<br>test@certify.jp                              | 948.<br>2                                                                       | 市区町村、番地 *<br>(中元)日本城平坂町<br>建物名、部屋番号                 | 生年月日<br>2000/01/01               |
| パスワード・<br>住意のバスワードを発定してください。                                  | ス単<br>外字登録はこちら                                                                  | 2-11-8           ※法人住所で登録する場合は法人名・鄧確まで入力してくだ<br>さい。 | UM<br>男位<br>現然醫号<br>000-000-0000 |
| ·········<br>/バスワード(確認用)・<br>········                         | <ul> <li>TechFULアカウント入力はこちら<br/>実績プログラミング法術者対象のみ必要</li> </ul>                   | 電話番号 *<br>000-000-0000                              | メールアドレス<br>test@certify.jp       |
|                                                               | お名前(フリガナ) *<br>セイ<br>レケン                                                        | メールアドレス *<br>testEcontfy,jo<br>確認のためもう一度入力してください    | <b>属性</b><br>個人の利用者              |
| 汝^                                                            | ×۲<br>۶۵۶                                                                       | 属性 *<br>● 個人の利用者                                    | <b>会社名、団体名、学校名</b><br>未設定        |
|                                                               | 生年月日*<br>(2000 0)(1 0)(1 0)                                                     | ○利用団体の担当者                                           | 25 <u>25</u>                     |
|                                                               | → 2000年01月01日<br>性別<br>(甥 ○)                                                    |                                                     | 入力内容に誤りが                         |
|                                                               |                                                                                 |                                                     | 無ければ「登録」を                        |
|                                                               | 展る 次へ                                                                           | スクロロン                                               | タップ(クリック)                        |

## 【注】

氏名に環境依存文字(「髙」「崎」など)が含まれる場合は外字登録をお願いします。

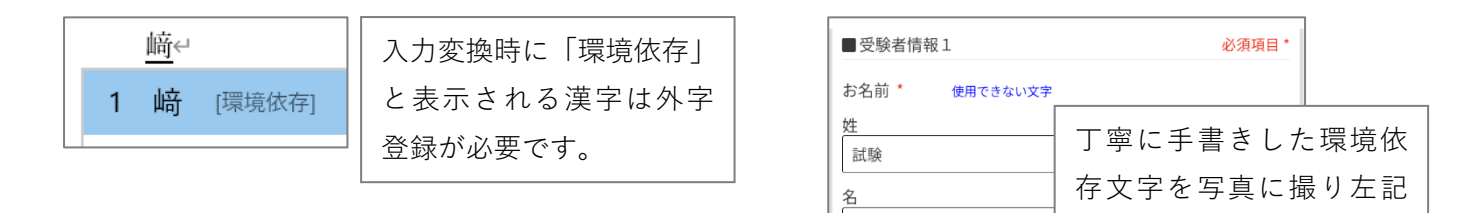

太郎

外字登録はこちら

0

4. 受信メールから登録を完了させる

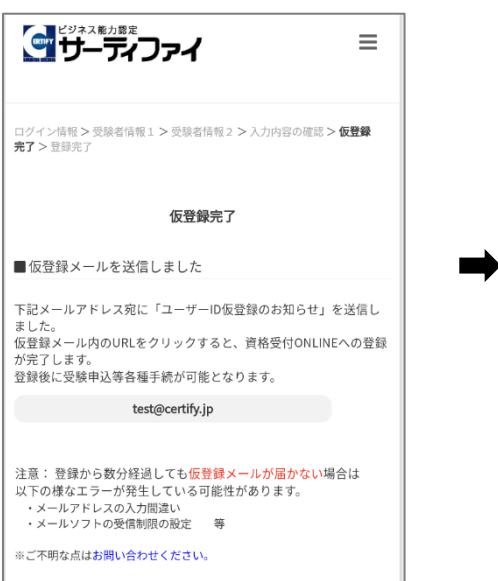

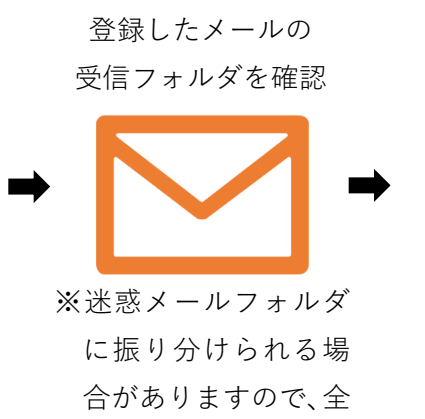

合がありますので、全 ての受信フォルダを ご確認ください。

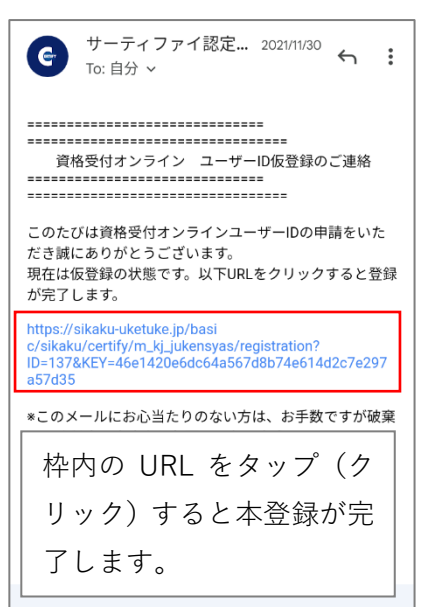

の場所から登録してくだ さい。またローマ字の登録

も続けて行ってください。

以上でサーティファイアカウントの登録は完了です。